Instructions to online payment through ADREG by Students

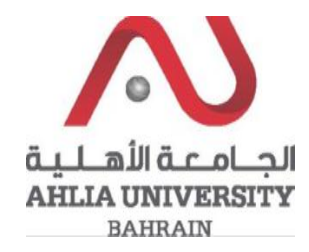

Step 1:

Click on the ADREG link in the Ahlia Website.

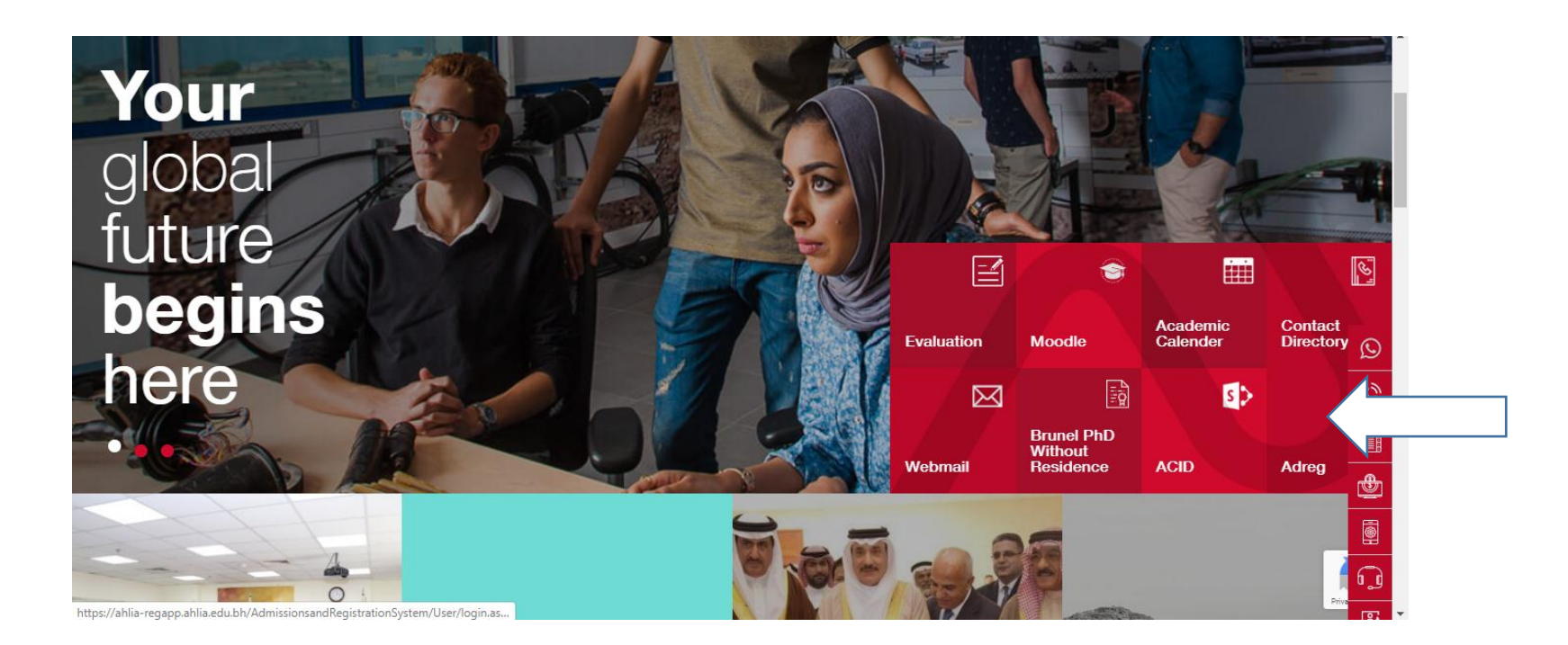

Instructions to online payment through ADREG by Students

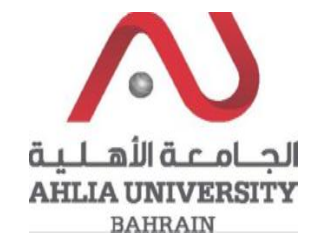

Step 2:

Enter the student username and password

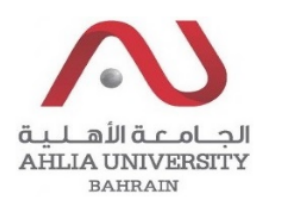

## Ahlia University Admission & Registration System

| Username                    |
|-----------------------------|
| Password                    |
| Enter the code shown:       |
| Login Reset Forget Password |

Instructions to online payment through ADREG by Students

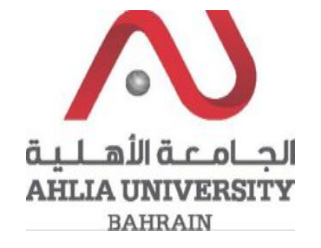

Step 3:

Click on 'Payment Gateway':

Registration

**Registration Approval** 

Student Complaint

Transcript

Useful Documents

Orientation Package

Payment Gateway

ADREG Survey

Post Orientation Survey

Internship Satisfaction Survey

Student Grade Choice for Second 2019/2020

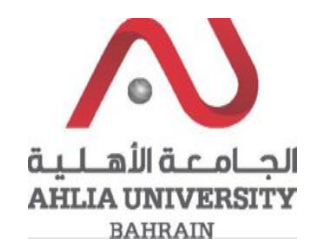

## Step 4:

The system will show the student details and will show all unpaid courses. You have to select the course that you want to pay and the payment method (Debit card/credit card)

| Name  |               |               | Invoice No | Invoice Date | Course Code | Description           | Amount  | Select |
|-------|---------------|---------------|------------|--------------|-------------|-----------------------|---------|--------|
|       |               |               | AHI-348999 | 03/02/2020   | MATH 103    | Invoice -<br>MATH 103 | 246.250 |        |
|       |               |               | AHI-349001 | 03/02/2020   | MAGT 121    | Invoice -<br>MAGT 121 | 300.000 |        |
| Email | @outlook.com; | Øahlia.edu.bh |            |              | Credit Card | Debit Card            |         |        |